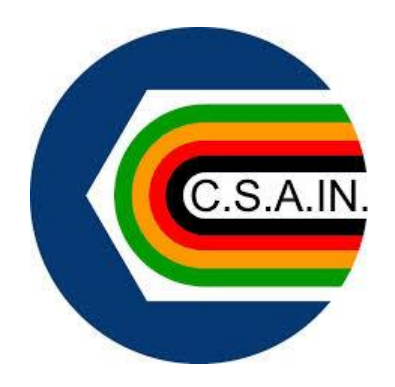

# GESTIONE EVENTI MANUALE UTENTE (PER I SODALIZI)

REVISIONE 1.1 – GENNAIO 2019

## INTRODUZIONE

Questo manuale intende fornire una guida pratica per l'utilizzo della nuova procedura informatizzata per la gestione degli eventi.

## **SPECIFICHE CONI**

#### FONTE CONI

Nel 2018 è stata avviata la piattaforma *Registro 2.0* che ha introdotto importanti novità nella tipologia, nella quantità e qualità delle informazioni raccolte dai vari Organismi Sportivi (OS) per l'iscrizione al Registro CONI delle affiliate.

Il Regolamento di funzionamento del Registro ha previsto per tutto il 2018 la possibilità per alcune FSN/DSA/EPS di continuare ad adottare la modalità «iter-standard» ovvero la trasmissione di un set minimo di informazioni attraverso l'invio periodico di file Excel, caricati manualmente dall'ufficio organismi sportivi. Poco meno del 50% degli OS, già nel 2018, ha adottato una modalità – comunque più evoluta rispetto al previgente «iter alternativo» - di colloquio diretto e costante, per via telematica, tra i sistemi di tesseramento degli OS e la piattaforma del Registro. Utilizzando questa modalità avanzata è stato possibile alimentare il Registro CONI con molte più informazioni utili ad un quadro veritiero e affidabile del panorama sportivo nazionale. Come preannunciato negli analoghi incontri di ottobre 2017, con il prossimo 2019 la modalità telematica tra sistemi dovrà essere adottata da tutti gli OS.

#### FUNZIONALITA' DEL SISTEMA

Il sistema registra ed invia i dati al CONI per tre diverse tipologie di eventi

- 1) Evento didattico
- 2) Evento formativo
- 3) Evento sportivo

Si procederà adesso alla spiegazione dei eventi dalla compilazione all'invio al CONI.

N.B. Le figure fanno riferimento alla versione test della piattaforma e potrebbero non coincidere con le schermate del sistema in esercizio

L'accesso alla gestione eventi è gestito direttamente dalle home page dei sodalizi, dei comitati provinciali e regionali e dal nazionale.

|    | Scelta lavoro        |
|----|----------------------|
|    | Gestione tesserati   |
|    | Gestione documenti   |
| -R | Anagrafica sodalizio |
|    | Gestione eventi      |
|    |                      |

#### Il menu principale per il sodalizio si presenta nel seguente modo

| Benvenuto, <u>asdtest</u> ! effettuato accesso come SO         | DALIZIO. Disconnetti                                                  | Advantage Constitute                                    |
|----------------------------------------------------------------|-----------------------------------------------------------------------|---------------------------------------------------------|
| Eventi 2019                                                    |                                                                       |                                                         |
| • <u>Home</u><br>• <u>Inserimento nuovo evento</u>             | Codice Denominazione ASDTEST ALTRE ASSOCIAZIONI (B.A.S.) PROVACATANIA | C.fiscale <u>Affiliazione</u><br>10599440012 01/01/2019 |
| Tutti gli eventi     Da inviare al CONI     Solo eventi attivi | ati al CONI Selezione per evento                                      |                                                         |
| Non ci sono eventi per il sodalizio selezionato                |                                                                       |                                                         |

Scelta di inserimento nuovo evento o ritorno alla home page

Selezione degli eventi. E' possibile fare le seguenti scelte:

- 1) Tutti gli eventi
- 2) Solo eventi attivi (Con data fine evento < data di interrogazione)
- 3) Da inviare al CONI
- 4) Inviati al CONI
- 5) Selezione per tipo di evento (Didattico, Formativo, Sportivo)
- Griglia contenente gli eventi selezionati.

Di default vengono visualizzati tutti gli eventi che riguardano il sodalizio.

In caso di selezione per evento viene proposto il seguente menù a scorrimento:

Dopo la selezione con il tasto Cerca saranno

Visualizzati tutti gli eventi inerenti la selezione

Effettuata.

| seleziona per tipo di evento:  | Didattico 🔹           | Cerca |
|--------------------------------|-----------------------|-------|
|                                | Didattico             |       |
| Non ci sono eventi per il soda | Formativo<br>Sportivo | ito   |

## **INSERIMENTO NUOVO EVENTO**

La pagina di inserimento nuovo evento si presenta nel seguente modo, comune per le tre scelte di evento:

| Inserimento nuovo evento |                            | Tipo evento            |
|--------------------------|----------------------------|------------------------|
| Tipo evento              | Identificativo 12701185141 | Didattico<br>Formativo |
| Descrizione estesa       |                            | Sportivo               |
| Data inizio(ggmmaaaa)    | Data fine(ggmmaaaa)        |                        |
| Aggiungi Annulla         |                            | 10912175428            |

- 1) Tipo evento
  - a) Didattico DID
  - b) Formativo FOR
  - c) Sportivo SPO

#### 2) Identificativo

Numero che viene assegnato dal sistema non modificabile dall'utente serve ad identificare in modo univoco l'evento che si sta inserendo

#### 3) Descrizione

Descrizione breve su quello che riguarda l'evento inserito.

#### 4) Descrizione estesa

Descrizione estesa dell'evento (l'inserimento è facoltativo)

#### 5) Data inizio evento

Data inizio evento da inserire nel formato GGMMAAAA senza spazi ne barre

#### 6) Data fine evento

Data fine evento da inserire nel formato GGMMAAAA senza spazi ne barre

## **EVENTO DIDATTICO**

Selezionando evento didattico oltre alle opzioni di inserimento già presentate visualizza la scelta delle discipline da inserire.

| Boccette           | AM001 |  |
|--------------------|-------|--|
| Calcio (a 8)       | AS004 |  |
| Ciclismo su strada | AX005 |  |
| Cicloturismo       | AX012 |  |

Le discipline selezionabili sono quelle del sodalizio, non è possibile inserire discipline fuori da quelle praticate e dichiarate dal sodalizio.

Le discipline vanno solo selezionate **non è necessario selezionare nessun pulsante di carica**. La spunta verde permette di selezionare e deselezionare tutte.

Sotto la scelta delle discipline viene presentata la griglia per la scelta dei partecipanti

I partecipanti all'evento possono essere caricati in quattro modi diversi.

a) Il primo metodo di inserimento è direttamente dall'elenco dei tesserati del sodalizio che vengono proposti nella griglia tesserati sodalizio, selezionare uno o più tesserati, la spunta verde seve a selezionare/deselezionare tutti, quindi premere carica selezionati

#### Carica selezionati

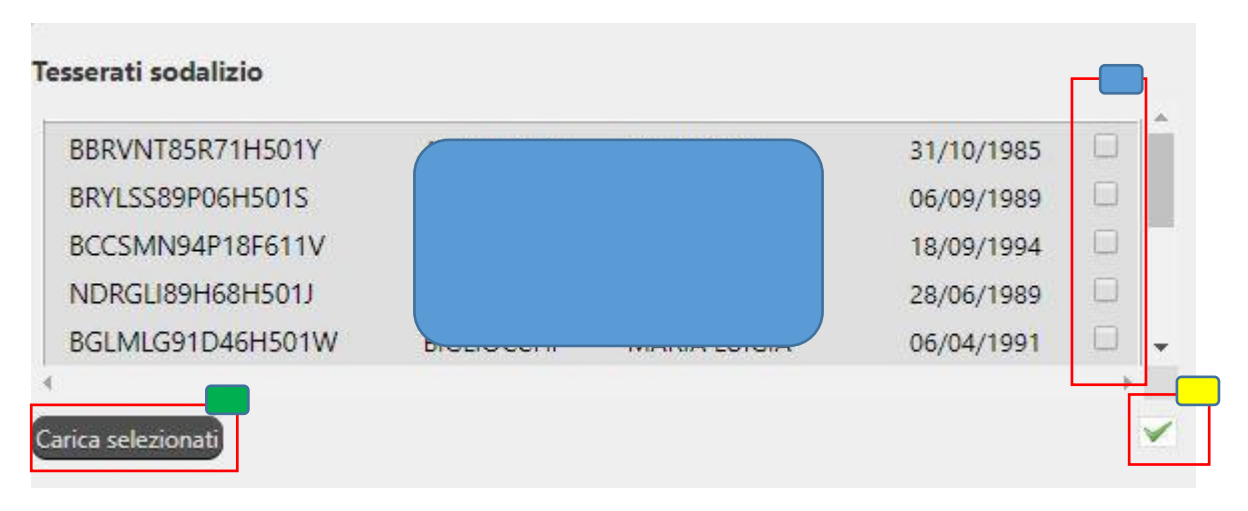

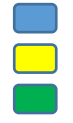

Selezione dei tesserati che parteciperanno all'evento Seleziona deseleziona tutto l'elenco Carica i tesserati che sono stati selezionati b) Caricamento dei partecipanti utilizzando il foglio Excel che viene già utilizzato per il caricamento delle anagrafiche oppure utilizzare il modulo partecipanti creato appositamente per gli eventi (Carica da file).

#### Carica da file

| Carica da file                               |              |
|----------------------------------------------|--------------|
| Importazione partecipanti dal file ex        | ccel         |
| Versione corrente del file Modulo Tesserati: | v.1.0.17     |
| Versione corrente del file Modulo Partecipan | ti: v.1.0.2  |
| Scegli file Nessun file selezionato          | Importa file |
|                                              |              |
| Torna ad inserimento eventi                  |              |

Scegliere il file Excel e dare importa file. Si può utilizzare lo stesso file Excel utilizzato per il caricamento delle anagrafiche da compilare in tutti i campi anche se poi verranno importati solo cognome nome codice fiscale e data di nascita oppure utilizzare l'apposito modulo dove nella versione 1.0.2 è possibile utilizzare solo il codice fiscale. Il sistema riconosce automaticamente il tipo di foglio che si sta caricando, se si tratta di Modulo Tesserati viene riconosciuto se si sta caricando il foglio Excel oppure il Modulo per Open Office, se si tratta di Modulo partecipanti viene riconosciuto come file Excel.

Torna ad inserimento eventi riporta alla pagina precedente.

Una volta importato il file i partecipanti verranno caricati nella griglia partecipanti evento.

c) Caricamento tramite codice barre della tessera

#### Inserimento codice barre

| Inserisci barcode:         |  |
|----------------------------|--|
| Data tessera < 01/01/2019  |  |
| Data tessera >= 01/01/2019 |  |

Le tessere emesse prima del 1/1/2019 hanno una codifica diversa rispetto a quelle emesse dal 1/1/2019 selezionare pertanto in base alla data riportata sulla tessera. Le tessere dirigenti emesse prima del 1/1/2019 non sono gestite mentre vengono gestite regolarmente quelle a partire dal

1/1/2019. Inserire il codice barre presente sulla tessera. Se presente in archivio il partecipante verrà accodato nella griglia partecipanti evento. Il numero totale partecipanti sarà calcolato direttamente nelle fasi di inserimento dei tre metodi è tuttavia possibile modificarne il contenuto variando il numero di partecipanti a piacimento.

d) Caricamento diretto

#### Inserimento diretto

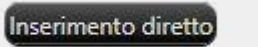

Il tasto inserimento diretto apre la finestra per l'inserimento diretto del partecipante

| Codice fiscale         | Data nascita(ggmmaaaa) |
|------------------------|------------------------|
| Cognome                |                        |
|                        |                        |
| Nome                   |                        |
| Codice fiscale società |                        |
| Aggiungi Chiudi        |                        |

Unico dato obbligatorio è il **codice fiscale**, data nascita, cognome e nome ed il codice fiscale della società se diversa dalla ASD che sta inserendo l'evento sono opzionali. I dati inseriti saranno riportati nella griglia dei partecipanti. Nel caso in cui venga rilevato un codice fiscale già presente il sistema visualizza il messaggio 'codice fiscale presente'.

| Partecipanti evento |         |      |                 |             |                |   |
|---------------------|---------|------|-----------------|-------------|----------------|---|
| Codice fiscale      | Cognome | Nome | Data di nascita | C.F.società | ID gara assoc. |   |
| BBRVNT85R71H501Y    |         |      |                 |             |                | × |
| BRYLSS89P06H501S    |         |      | •               |             |                | × |
| BCCSMN94P18F611V    |         |      |                 |             |                | × |

I partecipanti all'evento vengono riportati nella griglia sottostante con la possibilità di rimozione dalla stessa griglia. Il pulsante relativo al singolo partecipante consente la rimozione del partecipante dalla griglia.

Il pulsante

Elimina tutti

consente di eliminare tutti i partecipanti dalla griglia.

L'evento didattico prevede l'inserimento dei luoghi dove viene espletato l'evento.

| Non ci sono lu | Joghi caricati per l'evento selezionato |  |
|----------------|-----------------------------------------|--|

Con Aggiungi luogo evento viene aperta la finestra per l'inserimento del luogo.

| Estero     | Nazione |              |  |
|------------|---------|--------------|--|
| <u>.</u>   | Italy   | ¥            |  |
| Descrizion | e       |              |  |
|            |         |              |  |
| Località   |         |              |  |
| Comune     |         |              |  |
|            |         |              |  |
| Indirizzo  |         | N.Civico CAP |  |
|            |         |              |  |
|            |         |              |  |
| Aggiungi   | Chiudi  |              |  |

Se si tratta di uno stato estero mettere la spunta su estero in tal caso gli inserimenti si limitano alla nazione ed alla descrizione.

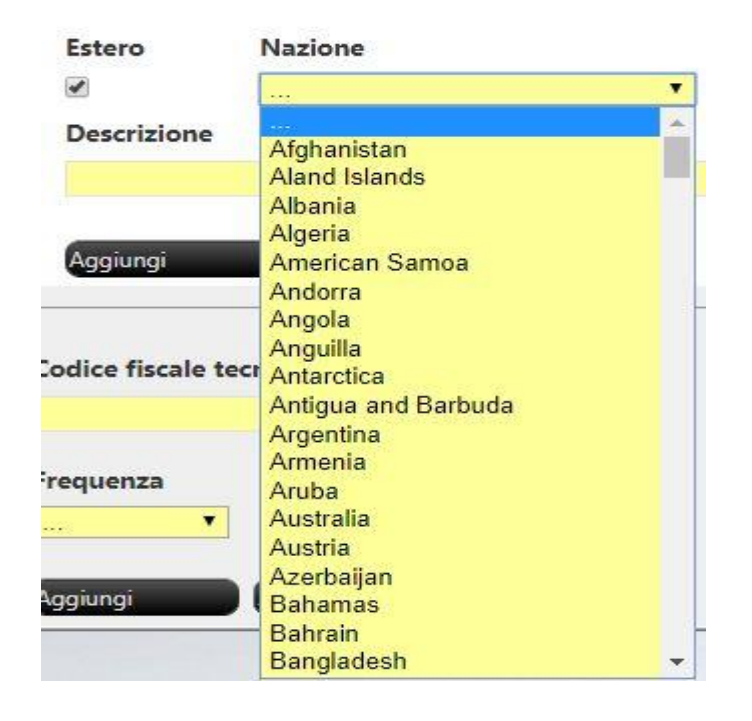

Se invece si lascia Italia compilare tutti i campi a seguire ovvero descrizione, località comune e CAP, opzionale il numero civico.

Una volta inserito il luogo, lo stesso verrà riportato nella griglia luogo evento sempre con la possibilità di eliminazione.

| D     | Descrizione      | Indirizzo       | Località |         |
|-------|------------------|-----------------|----------|---------|
| 20048 | Palasport Nesima | via santa sofia | Nesima   | Elimina |

E possibile aggiungere più luoghi per i singolo evento.

Per completare l'inserimento dell'evento didattico sono presenti i campi di inserimento codice fiscale del tecnico responsabile e la frequenza dell'evento.

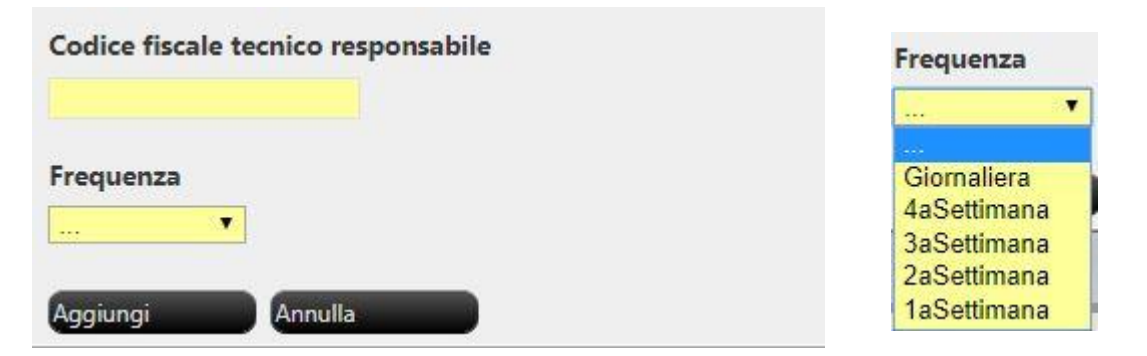

La frequenza dell'evento è così intesa: se ad esempio si seleziona 4aSettimana significa che l'evento viene svolto 4 volte in una settimana.

## **EVENTO FORMATIVO**

La selezione dell'evento formativo prevede l'inserimento delle seguenti opzioni:

| Tipologia                     | Ca                        | tego              | ria |
|-------------------------------|---------------------------|-------------------|-----|
| 1922                          | <b>·</b>                  | кő                |     |
|                               |                           | 1720              |     |
|                               | Categ                     | oria              |     |
| ipologia                      | 1805                      |                   | 1   |
| ATTE AGA                      |                           |                   |     |
|                               |                           |                   |     |
|                               | Dirige                    | enti              |     |
|                               | Dirige                    | enti<br>ali       |     |
| ▼<br>Corsi<br>Corsi con esame | Dirige<br>Uffici<br>Tecni | enti<br>ali<br>ci |     |

#### Discipline selezionabili

|                    |       | $\checkmark$ |
|--------------------|-------|--------------|
| Cicloturismo       | AX012 |              |
| Ciclismo su strada | AX005 |              |
| Calcio (a 8)       | AS004 |              |
| Boccette           | AM001 |              |

Le discipline selezionabili sono quelle del sodalizio, non è possibile inserire discipline fuori da quelle praticate e dichiarate dal sodalizio.

Le discipline vanno solo selezionate non è necessario selezionare nessun pulsante di carica. La spunta verde permette di selezionare e deselezionare tutte.

Sotto la scelta delle discipline viene presentata la griglia per la scelta dei partecipanti

I partecipanti all'evento possono essere caricati in quattro modi diversi.

e) Il primo metodo di inserimento è direttamente dall'elenco dei tesserati del sodalizio che vengono proposti nella griglia tesserati sodalizio, selezionare uno o più tesserati, la spunta verde seve a selezionare/deselezionare tutti, quindi premere carica selezionati

#### Carica selezionati

| BRVNT85R71H501Y  |             | 31/10/1985     |   |
|------------------|-------------|----------------|---|
| RYLSS89P06H501S  |             | 06/09/1989     |   |
| CCSMN94P18F611V  |             | 18/09/1994     | Г |
| IDRGLI89H68H501J |             | 28/06/1989     |   |
| GLMLG91D46H501W  | Diociocorri | <br>06/04/1991 |   |

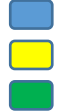

Selezione dei tesserati che parteciperanno all'evento Seleziona deseleziona tutto l'elenco Carica i tesserati che sono stati selezionati

 f) Caricamento dei partecipanti utilizzando il foglio Excel che viene già utilizzato per il caricamento delle anagrafiche oppure utilizzare il modulo partecipanti creato appositamente per gli eventi (Carica da file).

#### Carica da file

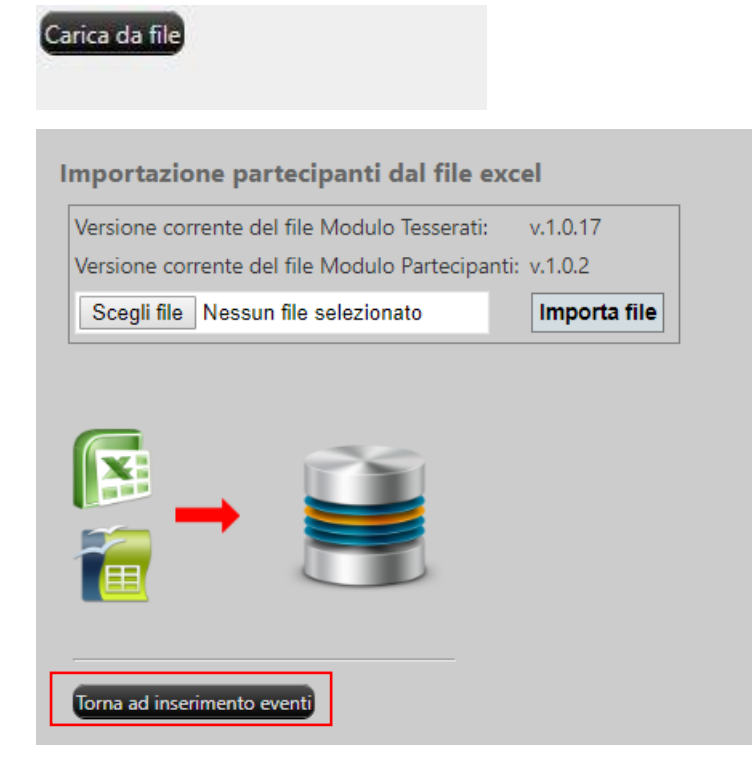

Scegliere il file Excel e dare importa file. Si può utilizzare lo stesso file Excel utilizzato per il caricamento delle anagrafiche da compilare in tutti i campi anche se poi verranno importati solo cognome nome

codice fiscale e data di nascita oppure utilizzare l'apposito modulo dove nella versione 1.0.2 è possibile utilizzare solo il codice fiscale. Il sistema riconosce automaticamente il tipo di foglio che si sta caricando, se si tratta di Modulo Tesserati viene riconosciuto se si sta caricando il foglio Excel oppure il Modulo per Open Office, se si tratta di Modulo partecipanti viene riconosciuto come file Excel.

Torna ad inserimento eventi riporta alla pagina precedente.

Una volta importato il file i partecipanti verranno caricati nella griglia partecipanti evento.

g) Caricamento tramite codice barre riportato sulla tessera

#### Inserimento codice barre

| Inserisci barcode:         |  |
|----------------------------|--|
| Data tessera < 01/01/2019  |  |
| Data tessera >= 01/01/2019 |  |

Le tessere emesse prima del 1/1/2019 hanno una codifica diversa rispetto a quelle emesse dal 1/1/2019 selezionare pertanto in base alla data riportata sulla tessera. Le tessere dirigenti emesse prima del 1/1/2019 non sono gestite mentre vengono gestite regolarmente quelle a partire dal 1/1/2019. Inserire il codice barre presente nella tessera. Se presente in archivio il partecipante verrà accodato nella griglia partecipanti evento. Il numero totale partecipanti sarà calcolato direttamente nelle fasi di inserimento dei tre metodi è tuttavia possibile modificarne il contenuto variando il numero di partecipanti a piacimento.

h) Caricamento diretto

#### Inserimento diretto

Inserimento diretto

Il tasto inserimento diretto apre la finestra per l'inserimento diretto del partecipante

| Cognome<br>Nome<br>Codice fiscale società | Codice fiscale         | Data nascita(ggmmaaaa) |
|-------------------------------------------|------------------------|------------------------|
| Nome<br>Codice fiscale società            | Cognome                |                        |
| Codice fiscale società                    | Nome                   |                        |
|                                           | Codice fiscale società |                        |
|                                           |                        | _                      |

Unico dato obbligatorio è il codice fiscale, data nascita, cognome e nome ed il codice fiscale della società se diversa dalla ASD che sta inserendo l'evento sono opzionali. I dati inseriti saranno riportati nella griglia dei partecipanti. Nel caso in cui venga rilevato un codice fiscale già presente il sistema visualizza il messaggio 'codice fiscale presente'.

| rtecipanti evento     |                                         |                |                                           |                |                |   |
|-----------------------|-----------------------------------------|----------------|-------------------------------------------|----------------|----------------|---|
| Codice fiscale        | Cognome                                 | Nome           | Data di nascita                           | C.F.società    | ID gara assoc. |   |
| BBRVNT85R71H501Y      |                                         |                | i i i i i i i i i i i i i i i i i i i     |                |                | × |
| BRYLSS89P06H501S      |                                         |                | þ                                         |                |                | × |
| BCCSMN94P18F611V      |                                         |                |                                           |                |                | × |
| evento formativo p    | ina tutti conser<br>prevede inoltre l'i | ite di elimina | are tutti i partecip<br>dei luoghi dove v | anti dalla gri | glia.<br>0.    |   |
| uoghi inseriti per    | l'evento                                |                | 10 Miles                                  |                |                |   |
| Non ci sono luogh     | ii caricati per l'eve                   | nto seleziona  | ato                                       |                |                |   |
| Aggiungi luogo evento |                                         |                |                                           |                |                |   |

Con aggiungi luogo viene aperto la finestra per l'inserimento del luogo.

| Estero     | Nazione |              |
|------------|---------|--------------|
| <u>)</u>   | Italy   | ¥            |
| Descrizion | e       |              |
| Località   |         |              |
| Comune     |         |              |
| Indirizzo  |         | N.Civico CAP |
|            |         |              |
| Aggiungi   | Chiudi  |              |

Se si tratta di uno stato estero selezionarlo con la spunta in tal caso gli inserimenti si limitano alla nazione ed alla descrizione.

| Estero             | Nazione                           |         |
|--------------------|-----------------------------------|---------|
|                    |                                   | •       |
| Descrizione        | Afghanistan                       | <u></u> |
|                    | Aland Islands<br>Albania          |         |
| Aggiungi           | Algeria<br>American Samoa         |         |
|                    | Andorra<br>Angola<br>Anguilla     |         |
| Codice fiscale tec | Antarctica<br>Antigua and Barbuda |         |
| requenza           | Argentina<br>Armenia              |         |
|                    | Australia                         |         |
| Aggiungi           | Azerbaijan<br>Bahamas             |         |
|                    | Bahrain<br>Bangladesh             | •       |

Se invece si lascia Italia compilare tutti i campi a seguire ovvero descrizione, località comune e CAP, opzionale il numero civico.

Una volta inserito il luogo, lo stesso verrà riportato nella griglia luogo evento sempre con la possibilità di eliminazione.

| D     | Descrizione      | Indirizzo       | Località |         |
|-------|------------------|-----------------|----------|---------|
| 20048 | Palasport Nesima | via santa sofia | Nesima   | Elimina |

Per completare l'inserimento dell'evento formativo sono presenti i campi di inserimento codice fiscale del tecnico responsabile la modalità il livello e le ore dell'evento.

| Codice fiscal | le tecnico respor | nsabile |                    | Livello                     |
|---------------|-------------------|---------|--------------------|-----------------------------|
|               |                   |         | Modalità           |                             |
| Modalità      | Livello           | Ore     |                    | Internazionale<br>Nazionale |
|               | •                 |         | A distanza<br>Aula | Regionale<br>Provinciale    |

## **EVENTO SPORTIVO**

Per quanto riguarda l'inserimento dell'evento sportivo a differenza degli altri due eventi richiede prima il caricamento delle gare. Per inserire una nuova gare selezionare Aggiungi gara.

| Non ci sono g | gare caricate per l'evento selezionato |  |
|---------------|----------------------------------------|--|

Una volta selezionato si apre la finestra per l'inserimento della gara.

| 11112182312                                                                                                    |                                 |  |
|----------------------------------------------------------------------------------------------------|---------------------------------|--|
| Descrizione gara                                                                                                    |                                 |  |
| Data gara(ggmmaaaa)                                                                                                    |                                 |  |
|                                                                                                    |                                 |  |
| Luoghi inseriti per la gara<br>Non ci sono luoghi caricati per la g                                                       | ara selezionata                 |  |
| Luoghi inseriti per la gara<br>Non ci sono luoghi caricati per la g<br>Aggiungi luogo gara<br>Disciplina gara             | ara selezionata<br>Livello gara |  |
| Luoghi inseriti per la gara<br>Non ci sono luoghi caricati per la g<br>Aggiungi luogo gara<br>Disciplina gara<br><br>Fase | Livello gara  Turno             |  |

1) Identificativo gara

Numero univoco non modificabile calcolato dal sistema per l'inserimento di ogni gara.

- 2) Descrizione gara Inserimento della descrizione della gara
- 3) Data gara Inserimento della data gara

A questo punto inserire il luogo o i luoghi dove viene svolta la gara con aggiungi luogo gara

| Estero      | Nazione |   |          |     |
|-------------|---------|---|----------|-----|
|             | Italy   | v |          |     |
| Descrizione | 2       |   |          |     |
| Località    |         |   |          |     |
| Comune      |         |   |          |     |
|             |         |   |          |     |
| Indirizzo   |         |   | N.CIVICO | CAP |
|             |         |   |          |     |

#### a) Estero

Se si seleziona estero le informazioni richieste saranno le seguenti: Nazione

|    |                |                                                                                                    | 122 <b>•</b>        |
|----|----------------|----------------------------------------------------------------------------------------------------|---------------------|
|    | Estero         | Nazione                                                                                                    | Afghanistan         |
|    |                |                                                                                                    | Aland Islands       |
|    | 1              |                                                                                                    | Albania             |
|    | D              | 1. Average and the second second second second second second second second second second second second second s | Algeria             |
|    | Descrizione    |                                                                                                    | American Samoa      |
|    |                |                                                                                                    | Andorra             |
|    |                |                                                                                                    | Angola              |
|    |                |                                                                                                    | Anguilla            |
|    | Aggiupgi       | Chiudi                                                                                                    | Antarctica          |
|    | Cadional       |                                                                                                    | Antigua and Barbuda |
|    |                |                                                                                                    | Argentina           |
| b) | Nazione        |                                                                                                    | Armenia             |
|    | Selezionare l  | a nazione estera                                                                                                | Australia           |
|    | Sciezionarei   |                                                                                                    | Austria             |
| C) | Descrizione    |                                                                                                    | Azorbaijan          |
|    | Inserire la de | scrizione del luogo gara                                                                                        | Bahamas             |
|    | inscrite la ue |                                                                                                    | Bahrain             |
|    |                |                                                                                                    | Bangladesh          |

Se non si seleziona estero di default verrà selezionata come nazione l'Italia Altre informazioni richieste sono:

d) Località

Inserire la località dove si svolge la gara

- e) Comune Selezionare il comune dove si svolge la gara
- f) Indirizzo Inserire l'indirizzo dove si svolge la gara
  g) N. Civico
  - Inserire il numero civico (opzionale)
- h) CAP

Inserire il CAP

Dopo aver inserito il luogo della gara questo sarà riportato nella griglia luoghi e potrà essere eliminato oppure si potrà procedere con l'inserimento di un altro luogo sempre riguardante la gara.

Luoghi inseriti per la gara

| ID      | Descrizione                           | Indirizzo               | Località |         |
|---------|---------------------------------------|-------------------------|----------|---------|
| 10119   | ss <mark>1</mark> 14 Catania Siracusa | viale mario rapisardi 1 | Catania  | Elimina |
| Aggiung | i luogo gara                          |                         |          |         |

A questo punto si può continuare con l'inserimento degli altri campi della gara

#### 4) Disciplina gara

Selezione della disciplina riguardante la gara

#### Disciplina gara

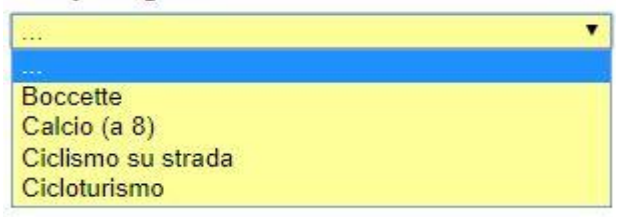

Le discipline proposte saranno sempre quelle praticate dal sodalizio.

#### 5) Livello gara

Selezionare il livello della gara

#### Livello gara

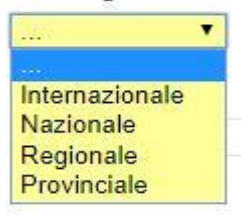

- 6) Fase
- 7) Turno
- 8) Girone
- 9) Giornata

Inserimenti opzionali relativi alla gara.

Una volta inserita la gara verrà proposta nella griglia con la possibilità di eliminazione o dell'aggiunta di un'altra gara.

| D     | Descrizione Gara       | Data gara  | Disciplina   | Livello |         |
|-------|------------------------|------------|--------------|---------|---------|
| 10050 | TAPPA CATANIA SIRACUSA | 28/12/2018 | Cicloturismo | PRV     | Elimina |

I partecipanti all'evento possono essere caricati in quattro modi diversi.

 Il primo metodo di inserimento è direttamente dall'elenco dei tesserati del sodalizio che vengono proposti nella griglia tesserati sodalizio, selezionare uno o più tesserati, la spunta verde seve a selezionare/deselezionare tutti, quindi premere carica selezionati

#### Carica selezionati

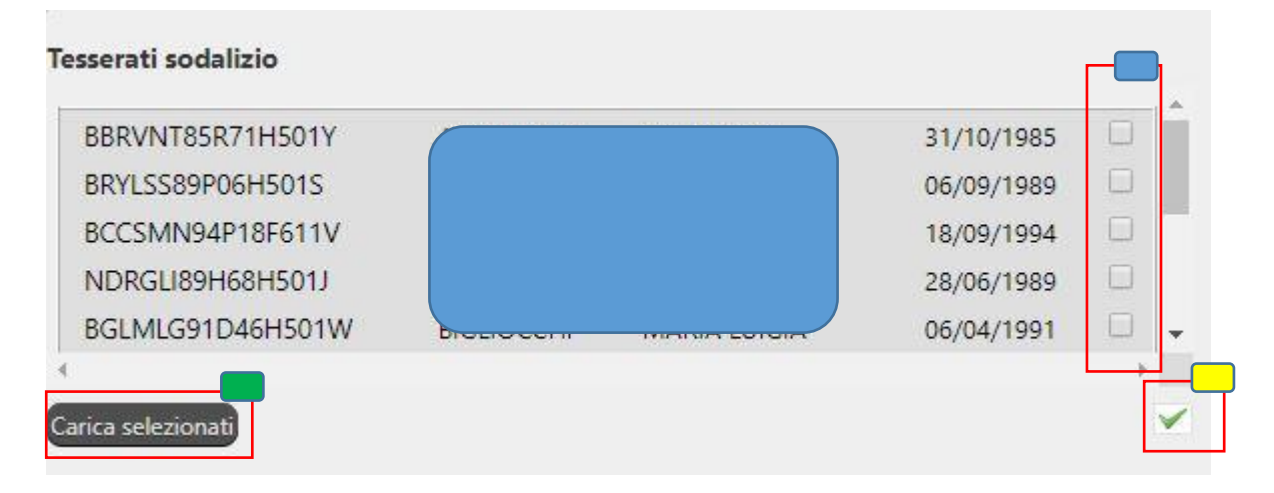

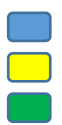

Selezione dei tesserati che parteciperanno all'evento Seleziona deseleziona tutto l'elenco Carica i tesserati che sono stati selezionati

2) Caricamento dei partecipanti utilizzando il foglio Excel che viene già utilizzato per il caricamento delle anagrafiche oppure utilizzare il modulo partecipanti creato appositamente per gli eventi (Carica da file).

#### Carica da file

#### Carica da file

| ersione corrente del file Modulo Partecipanti: v.1.0.2<br>Scegli file Nessun file selezionato Importa file | Versione corrente del t | file Modulo Tesserati:   | v.1.0.17     |
|----------------------------------------------------------------------------------------------------|-------------------------|--------------------------|--------------|
| Scegli file Nessun file selezionato Importa file                                                           | Versione corrente del 1 | file Modulo Partecipanti | : v.1.0.2    |
|                                                                                                    | Scegli file Nessun f    | ile selezionato          | Importa file |
|                                                                                                    |                         |                          |              |

Scegliere il file Excel e dare importa file. Si può utilizzare lo stesso file Excel utilizzato per il caricamento delle anagrafiche da compilare in tutti i campi anche se poi verranno importati solo cognome nome codice fiscale e data di nascita oppure utilizzare l'apposito modulo dove nella versione 1.0.2 è possibile utilizzare solo il codice fiscale. Il sistema riconosce automaticamente il tipo di foglio che si sta caricando, se si tratta di Modulo Tesserati viene riconosciuto se si sta caricando il foglio Excel oppure il Modulo per Open Office, se si tratta di Modulo partecipanti viene riconosciuto come file Excel.

Torna ad inserimento eventi riporta alla pagina precedente.

Una volta importato il file i partecipanti verranno caricati nella griglia partecipanti evento.

3) Caricamento tramite codice barre riportato sulla tessera

#### Inserimento codice barre

| serisci barcode:           |  |  |  |
|----------------------------|--|--|--|
| Data tessera < 01/01/2019  |  |  |  |
| Data tessera >= 01/01/2019 |  |  |  |

Le tessere emesse prima del 1/1/2019 hanno una codifica diversa rispetto a quelle emesse dal 1/1/2019 selezionare pertanto in base alla data riportata sulla tessera. Le tessere dirigenti emesse prima del 1/1/2019 non sono gestite mentre vengono gestite regolarmente quelle a partire dal 1/1/2019. Inserire il barcode presente nella tessera. Se presente in archivio il partecipante verrà accodato nella griglia partecipanti evento. Il numero totale partecipanti sarà calcolato direttamente nelle fasi di inserimento dei tre metodi è tuttavia possibile modificarne il contenuto variando il numero di partecipanti a piacimento.

4) Caricamento diretto

#### Inserimento diretto

Inserimento diretto

Il tasto inserimento diretto apre la finestra per l'inserimento diretto del partecipante

| Codice fiscale         | Data nascita(ggmmaaaa) |  |
|------------------------|------------------------|--|
| Cognome                |                        |  |
| Nome                   |                        |  |
| Codice fiscale società |                        |  |
| Aggiungi Chiudi        |                        |  |

Unico dato obbligatorio è il codice fiscale, data nascita, cognome e nome ed il codice fiscale della società se diversa dalla ASD che sta inserendo l'evento sono opzionali. I dati inseriti saranno riportati nella griglia dei partecipanti. Nel caso in cui venga rilevato un codice fiscale già presente il sistema visualizza il messaggio 'codice fiscale presente'.

Partecipanti evento

| Codice fiscale   | Cognome | Nome | Data di nascita | C.F.società | ID gara assoc. |   |
|------------------|---------|------|-----------------|-------------|----------------|---|
| BBRVNT85R71H501Y |         |      |                 |             |                | × |
| BRYLSS89P06H501S |         |      |                 |             |                | × |
| BCCSMN94P18F611V |         |      |                 |             |                | × |

I partecipanti all'evento vengono riportati nella griglia sottostante con la possibilità di rimozione dalla stessa griglia. Il pulsante 🔀 consente la rimozione del partecipante dalla griglia.

Il pulsante Elimina tutti consente di eliminare tutti i partecipanti dalla griglia.

#### Nel caso di evento sportivo i partecipanti saranno associati alla gara selezionata

Una volta inserita la gara viene automaticamente selezionata la prima riga

| G | are inserite per l'even    | to                                         |                     |                    |         |   |   |
|---|----------------------------|--------------------------------------------|---------------------|--------------------|---------|---|---|
|   | ID                         | Descrizione Gara                           | Data gara           | Disciplina         | Livello |   |   |
|   | 12701192249                | TAPPA CATANIA SIRACUSA                     | 05/03/2019          | Ciclismo su strada | REG     | × | × |
| A | ggiungi gara               |                                            |                     |                    |         |   |   |
| I | partecipanti inseriti sara | nno associati alla gara TAPPA CATANIA SIRA | CUSA con id: 127011 | 92249              |         |   |   |

Nell'esempio riportato tutti i partecipanti caricati in questa fase saranno associati alla gara con id 12701192249

Se è stata inserita più di una gara è possibile selezionare dalla spunta verde la gara alla quale si vogliono associare i partecipanti che verranno inseriti successivamente

| G | are inserite per l'event | o                      |            |                    |         |   |          |
|---|--------------------------|------------------------|------------|--------------------|---------|---|----------|
|   | ID                       | Descrizione Gara       | Data gara  | Disciplina         | Livello |   |          |
|   | 12701192249              | TAPPA CATANIA SIRACUSA | 05/03/2019 | Ciclismo su strada | REG     | × | ×        |
|   | 12701192531              | TAPPA MESSINA CATANIA  | 05/03/2019 | Cicloturismo       | REG     | × | <b>×</b> |
| A | lggiungi gara            |                        |            |                    |         |   |          |

I partecipanti inseriti saranno associati alla gara TAPPA MESSINA CATANIA con id: 12701192531

In questo caso l'id che verrà associato ai partecipanti che verranno inseriti successivamente è 12701192531

I partecipanti caricati per l'evento sportivo possono avere lo stesso codice fiscale purché vengano associati in diverse gare.

## **MODIFICA DEGLI EVENTI INSERITI**

|    | ID    | Azioni I | Evento | #Part. | Descrizione                       | Tipol. | Categoria | Disc. | Part. | Luog. | Gare | Modal. | Liv. | Data inizio | Data fine  | Freq. | Ore EventoCONI | Part.CONI  | GareCONI   |
|----|-------|----------|--------|--------|-----------------------------------|--------|-----------|-------|-------|-------|------|--------|------|-------------|------------|-------|----------------|------------|------------|
| 8  | 30112 | ÷        | SPO    | 3      | GIRO<br>DELL'ETNA                 | -      | -         | +     | +     | +     | +    | -      | -    | 03/03/2019  | 30/09/2019 | -     | 27/01/2019     | 27/01/2019 | 27/01/2019 |
| 8  | 30113 | ÷        | DID    | 15     | FORMAZION<br>ISTRUTTORI<br>NUOTO  | E<br>- |           | +     | ŧ     | +     | +    | -      |      | 03/03/2019  | 30/09/2019 | FGG   | 27/01/2019     | 27/01/2019 |            |
| \$ | 30114 | Ŧ        | FOR    | 2      | FORMAZION<br>ISTRUTTORI<br>CALCIO | CRS    | ALT       | +     | Ŧ     | +     | ÷    | AUL    | PRV  | 03/03/2019  | 30/09/2019 |       | 12             |            |            |

Nella colonna azioni pressando il tasto + vengono visualizzate le azioni che si possono effettuare per l'evento selezionato

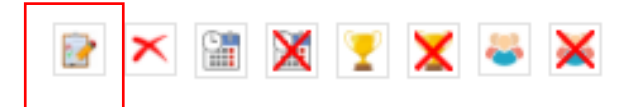

Selezionando modifica si accede alla finestra di modifica dell'evento

| Sportivo Sportivo Sportivo Secrizione<br>ARA NUOT<br>Descrizione | • A DELFINO<br>estesa |         | 11112181419 |      |                 |    | ( | nserisci locandina |  |
|------------------------------------------------------------------|-----------------------|---------|-------------|------|-----------------|----|---|--------------------|--|
| escrizione<br>ARA NUOT<br>escrizione<br>Pata inizio              | O A DELFINO<br>estesa |         |             |      |                 |    |   |                    |  |
| ARA NUOT<br>Descrizione<br>Data inizio                           | O A DELFINO<br>estesa |         |             |      |                 |    |   |                    |  |
| escrizione<br>Pata inizio                                        | estesa                |         |             |      |                 |    |   |                    |  |
| ata inizio                                                       |                       |         |             |      |                 |    |   |                    |  |
| ata inizio                                                       |                       |         |             |      |                 |    |   |                    |  |
| ata inizio                                                       |                       |         |             |      |                 | 11 |   |                    |  |
|                                                                  |                       |         | Data fine   |      |                 |    |   |                    |  |
| 1/01/2018                                                        |                       |         | 30/09/2019  |      |                 |    |   |                    |  |
|                                                                  |                       |         |             |      |                 |    |   |                    |  |
| to - in ti                                                       | i incositi non Pouna  |         |             |      |                 |    |   |                    |  |
| artecipant                                                       | i inseriti per i even | .0      |             |      |                 |    |   |                    |  |
| ID Codic                                                         | e fiscale             | Cognome | Nome        |      | Data di nascita |    |   |                    |  |
| 2312 BBRV                                                        | /NT85R71H501Y         | 1       |             |      | 31/10/1985      |    |   |                    |  |
| 2313 BRYL                                                        | SS89P06H501S          |         |             |      | 06/09/1989      |    |   |                    |  |
| 2314 BCCS                                                        | MN94P18F611V          |         |             |      | 18/09/1994      |    |   |                    |  |
| 2315 NDR                                                         | GLI89H68H501J         |         |             |      | 28/06/1989      |    |   |                    |  |
| 2317 BGLN                                                        | /LG91D46H501W         |         |             |      | 06/04/1991      |    |   |                    |  |
| 2318 BLLD                                                        | NL69H61D416U          |         |             |      | 21/06/1969      |    |   |                    |  |
| 2320 PTTF                                                        | NC65M27C351E          |         |             |      | 27/08/1965      |    |   |                    |  |
| 4119 CRLP                                                        | LG67T22Z133Z          |         |             | ELIX | 22/12/1967      |    |   |                    |  |
| 4120 BLCP                                                        | NG80570M052P          |         |             | 1    | 30/11/1980      |    |   |                    |  |
| 4121 DRG                                                         | SRA86H48F205X         |         |             |      | 08/06/1986      |    |   |                    |  |
| 4122 IcpsII                                                      | 73b51f205m            |         |             |      | 11/02/1973      |    |   |                    |  |
|                                                                  |                       |         |             |      |                 |    |   |                    |  |
| ntale narter                                                     | rinanti evento:       |         |             | 11   |                 |    |   |                    |  |

Da questo punto è possibile procedere con la modifica dei dati inseriti per l'evento oppure all'inserimento della locandina relativa all'evento.

Selezionando inserisci locandina si accede alla pagina di inserimento.

|                                                                                                    | ito                                                                                                    |                                                                                                    |
|----------------------------------------------------------------------------------------------------|----------------------------------------------------------------------------------------------------|----------------------------------------------------------------------------------------------------|
| ome verificare le dimension                                                                                                    | ni dell'immagine che si sta cai                                                                                                    | ricando                                                                                                    |
| immagi <mark>ne d</mark> a caricare deve aver                                                                                                    | e le dimensioni massime di 270 pi                                                                                                    | xel in altezza e di 530 pixel in larghezza                                                                                                    |
| 44 CONVERSION DEL FUO EN<br>per Partitizza della musica<br>il divitto d'autore                                                                                                    | tto connezzo                                                                                                    |                                                                                                    |
| Exercise of a distribution of the second second secon      |                                                                                                    |                                                                                                    |
| all savelle<br>Andre entremente<br>All savelle                                                                                                    |                                                                                                    |                                                                                                    |
| The BAR, the energy of prevants between the second second se                                                                                                    |                                                                                                    |                                                                                                    |
|                                                                                                    | <ul> <li>Antiparticipation of the state of the state</li></ul>                                                                                                    |                                                                                                    |
| a il tacto doctro cull'immanico                                                                                                    | de environe vieuellerene la presietà                                                                                                    |                                                                                                    |
| on il tasto destro sull'immagine                                                                                                    | da caricare visualizzare le proneta                                                                                                    |                                                                                                    |
| Propieta-prefia X                                                                                                    | 🖷 Propreta - profilo 🛛 🗙                                                                                                    | 🗧 Propetti - profile 🛛 🗙                                                                                                    |
| rende Sourcas Octagil Veniori proceleni                                                                                                    | Generale Sources Owing! Vesieri procedent                                                                                                    | Gererale Sources Owings Venuer proceders                                                                                                    |
| N [278                                                                                                    | Proznetá Volov v                                                                                                    | Pagets Skry W                                                                                                    |
| Teo in the line JPG-togi                                                                                                    | Top<br>Corvers                                                                                                    | Tay<br>Carrietti                                                                                                    |
|                                                                                                    | Cright                                                                                                    | Drigers                                                                                                    |
| Persona El Sent Persona petinital Picturer JOT<br>Onvenerer 117 65 (7 545 bite)                                                                                                    | Date scquedore<br>Nord programs                                                                                                    | Coto soquél terre<br>Nore argument                                                                                                    |
| a contra contra c                                                                                                    | Carl Conference (1)                                                                                                    | The balance of the second second se                                                                                                    |
| Dimensional and Alexandron B, 300 KB (St. 1982 heg/keg)                                                                                                    | Davidademento<br>Coorget                                                                                                    | Cashadonnerlo<br>Cashage                                                                                                    |
| Chromosov as danse 8.30 KR (5.1623 type)<br>Callo pressioner, developios 7460 rps (7710, 18.20.22                                                                                                    | Castowers<br>Coyott<br>Innegre<br>Dinnegre                                                                                                    | Cashadowerlo<br>Casuly:<br>Venagre<br>E enagre                                                                                                    |
| Desenance so desi 1,55 KB (2 1921g/s)<br>Data (mattere dimensio 71doraso 2011, 1920;2)<br>Ultra andrea desendo 2 Agenti 2011, 172(21)<br>Ultra antreaso desendo 2 Agenti 2011, 172(21)                                                                                                    | Dest Deleterento<br>Capital<br>Internazione<br>Disenzazione<br>Destructure<br>Internazione<br>Internazione<br>Interna                                                                                                    | Del tolereno<br>Cooler<br>Venagre<br>Energe<br>Derren Houzz                                                                                                    |
| Chevanavir na desaria 8,355 KB (2:1823/gbn)<br>Data (masterne develorado 756/stoco 2014, 18,2022)<br>Ultimo enrollitati enrollitati 2011,112,8131<br>Ultimo enrollitati develorado 756/stoco 2014, 19,2022)                                                                                                    | Data Gelenenny,<br>Cacypti<br>Inixografi<br>Dinnografi<br>Dinnodoli 1920x 225<br>Laglavch 1920(del<br>Baccar Zickel                                                                                                    | Den Holdererige<br>Copydyn<br>wwnagrei<br>El enogwei<br>Dienefert<br>Lagetzis Ellipsen<br>Encel                                                                                                    |
| Desense et den 1.0042 (C1025)(e)<br>Data secolore develos 746/sec 2711, 1020/2<br>Uno circleto er develos 2711, 1020/2<br>Uno circleto menos 746/secolor 2711, 1020/2<br>Ariteti (Sub Isture Texanolic Analysis)                                                                                                    | Data Foldementy<br>Caryopti<br>Verwagene<br>Disrosolen<br>Televice<br>Televice<br>Resultatione interaction<br>Resultatione interactione<br>Resultatione interactione<br>Resultatione<br>Resultatione                                                                                                    | Den Roberston<br>Coogle,<br>www.agrot<br>Elemograe<br>Denneses<br>Angeles Withows<br>Robers Laydes<br>Robers Laydes<br>Robers Laydes<br>Robers Laydes                                                                                                    |
| Charaman et al. 199 (1997) (1997)<br>Data prestores diversion 7 Monoso 2011, 19 20 22<br>Ultro enclifica enclo 7 Monoso 2011, 19 20 23<br>Ultro enclifica diversion 7 Monoso 2011, 19 20 23<br>Anteixe Tobolisture (19 accessor for Annesee -                                                                                                    | Data Soldmentry)<br>Canagerie<br>Dinnegarie<br>Dinnegarie<br>National Action (2016)<br>Reskulance structures<br>Reskulance structures<br>Mittodit national State<br>Actional Actional State<br>Actional Actional State<br>Actional Actional Actional State<br>Actional Actional Actional State<br>Actional Actional Actional Actional Actional Actional Actional<br>Actional Actional A                                                                                                    | Date Robert no.<br>Capage:<br>Invage:<br>E-mage:<br>E-ma                                                                                                    |
| Overandri az dana 1.00 42 (C 1021)(e)<br>Data preziore devenino 746/sec 2711, 10.20 22<br>Uno circletto energia 746/sec 2711, 10.20 23<br>Animat (C 10.00 2011, 10.20 23<br>Animat (C 10.00 2011, 10.20 23<br>Animat (C 10.00 2011, 10.20 23)                                                                                                    | Days Soldmanny)<br>Days Soldmanny)<br>Discografic<br>Discografic<br>Discografi                                                                                                    | Delle Nolliver en la construir de la construir de la construir                                                                                                    |
| Desenver ex elem: 1,1542 (2 1921)den)<br>Des metatore: elemento Tridonoso (2111,1522)22<br>Uno en estator: en enero da Tridonoso (2111,1522)23<br>Uno exceleto: ensencia Tridonoso (2111,1522)23<br>Arithet: 2526 intrus: Tridonoso (2111,1522)23<br>Arithet: 2526 intrus: Tridonoso (2111,1522)23                                                                                                    | Das folderenny.<br>Caryoft<br>University<br>Diversity<br>D | Della foldere teo<br>Congre,<br>Seria grade<br>Developin<br>Concession<br>Concession<br>Concess |
| Desenver er den 1942 (2.1921)<br>Das metzen, disenso Télopos 211, 1922 (2.<br>Vene midles, errori Stagels 211, 1923 (2.<br>Vene midles, anne dis Telopos 211, 1923 (2.<br>Vene midles, anne dis Telopos 211, 1923 (2.<br>Vene midles, anne disenver disease)<br>Disenver                                                                                                    | Cast Solementy,<br>Cast Solementy,<br>Sixe optimized<br>Sixe optimized<br>Sixe                                                                                                    | Desit Solver ero.<br>Course of the second second seco                                                                                                    |
| Desenver andere: 8,35 43 (5 18/14/4) Desenvertion and and a served 37 Address 2015, 08.2022 Unce workful and and a served 37 11.12.12.1 Unce workful and and a served 37 Management 2015, 18.2023 Address Contract Andress 2015, 18.2023 Address Contract Andress 2015, 18.2023 Address 2015, 18.20 | Das Solomenty,<br>Des Solomenty,<br>Des Solomenty,                                                                                                    | Dele Nolver en la Constantia de la Constantia de la Const                                                                                                    |

Da qui basta selezionare un file in formato JPG con caratteristiche massime di 270 px in altezza e 530 px di larghezza e premere inserisci locandina

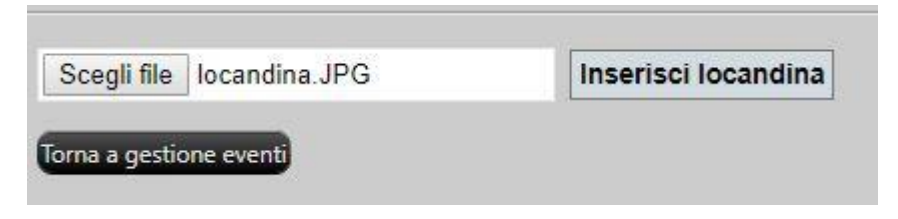

Una volta caricato il file se corretto verrà segnalato con un avviso in verde.

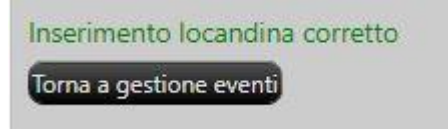

Da questo punto tornado a gestione eventi la locandina inserita verrà visualizzata in dettaglio intervento con la possibilità di modifica o di eliminazione.

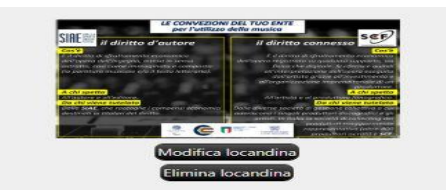

Dal tasto modifica si accede alla finestra per la modifica dell'evento.

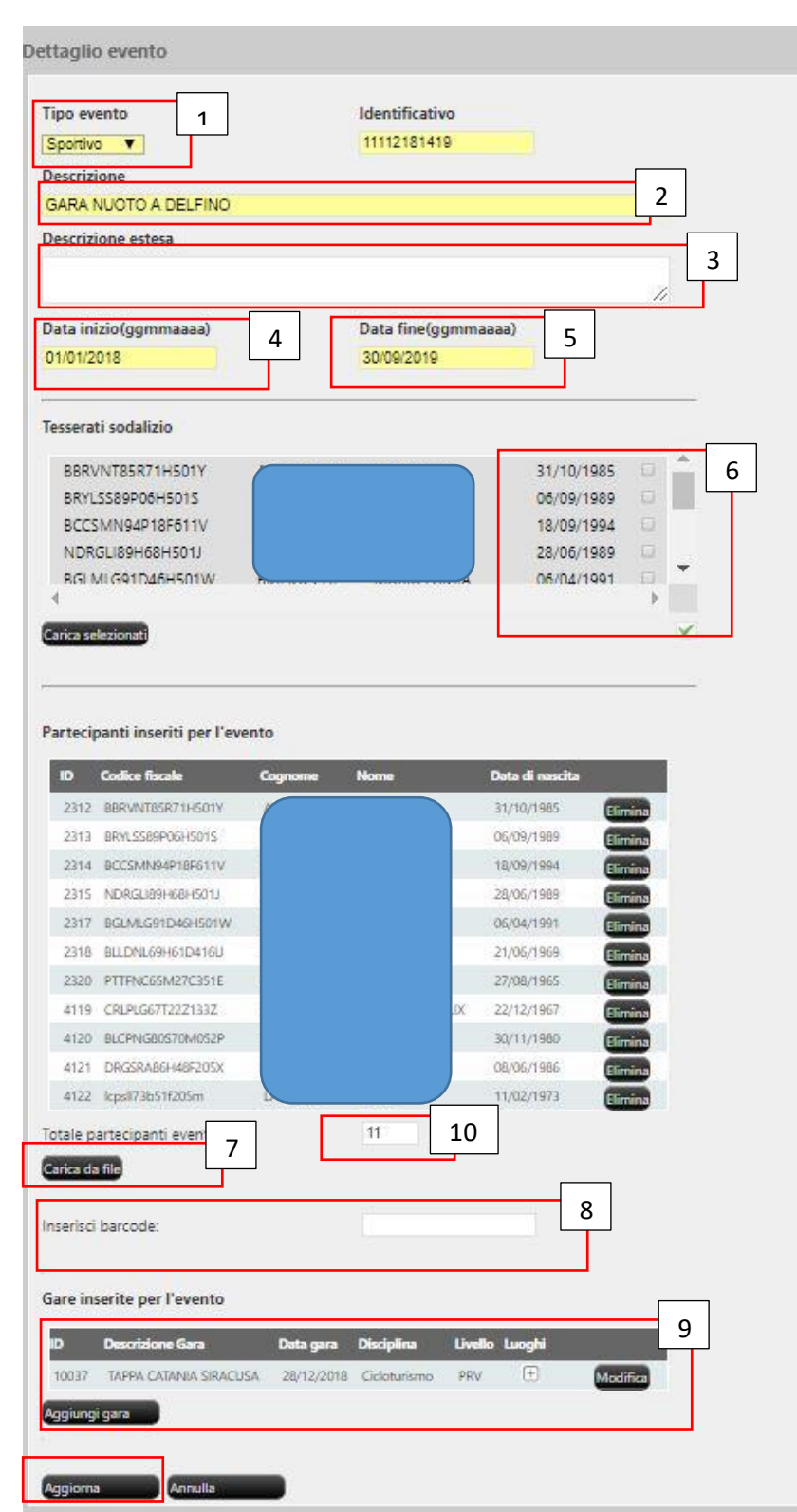

In fase di modifica è possibile variare:

- 1) Tipo Evento
- 2) Descrizione
- 3) Descrizione estesa
- 4) Data inizio

- 5) Data fine
- 6) Selezionare altri tesserati caricati sul sodalizio. In questa fase viene fatta una verifica se il codice fiscale risulta già inserito nella lista partecipanti evento.
- 7) Caricare altri file excel con le anagrafiche
- 8) Inserire i partecipanti tramite barcode
- 9) Modificare o aggiungere gare (nel caso si tratti di evento sportivo)
- 10) Totale partecipanti evento

Dopo aver effettuato le modifiche aggiornare con il tasto aggiorna.

## **SELEZIONE EVENTI**

In alto sopra la griglia degli eventi sono visibili le scelte per la selezione degli eventi.

| <ul> <li>Tutti gli eventi</li> </ul> | Da inviare al CONI | Inviati al CONI | Selezione per evento |  |
|--------------------------------------|--------------------|-----------------|----------------------|--|
| Solo eventi attivi                   |                    |                 |                      |  |

Inizialmente vengono proposti tutti gli eventi caricati dal sodalizio relativi all'anno in corso. La visualizzazione degli eventi può essere eseguita:

- 1) Tutti gli eventi (valore di default)
- 2) Solo eventi attivi

Riguarda gli eventi con data fine evento maggiore della data di interrogazione. Questo per consentire al sodalizio di escludere dalla griglia gli eventi scaduti.

- Da inviare al CONI Visualizza solo gli eventi che non sono stati inviati al CONI (nella griglia gli eventi non inviati al coni vengono visualizzati in rosso)
- 4) Inviati al CONI

Visualizza solo gli eventi che sono stati inviati al CONI (nella griglia gli eventi inviati al CONI vengono visualizzati in verde)

5) Selezione per evento

In questo caso viene visualizzato il menù a scorrimento per scegliere il tipo di evento che si vuole visualizzare

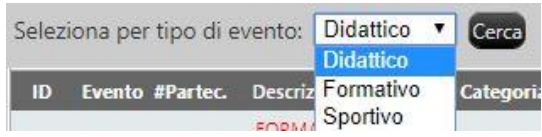

Selezionando il tipo di evento e confermandolo con il tasto Cerca verranno visualizzati solo gli eventi inerenti il tipo di evento selezionato.

Per ogni riga della griglia eventi sono presenti dei tasti +

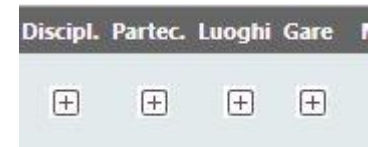

Da questi tasti si apre il dettaglio relativo ad ogni inserimento.

Esempio selezionando il tasto + relativo alle discipline verranno visualizzate le discipline caricate per l'evento.

| ID    | Disciplina         | CONI  | Sport             |  |
|-------|--------------------|-------|-------------------|--|
| 20124 | Boccette           | AM001 | Biliardo Sportivo |  |
| 20125 | Calcio (a 8)       | AS004 | Calcio            |  |
| 20126 | Ciclismo su strada | AX005 | Ciclismo          |  |
| 20127 | Cicloturismo       | AX012 | Ciclismo          |  |

Selezionando il tasto + relativo ai partecipanti verranno visualizzati tutti i partecipanti all'evento.

| ID   | Codice Fiscale   | Cognome | Nome | Data di nascita |
|------|------------------|---------|------|-----------------|
| 2317 | BGLMLG91D46H501W |         |      | 06/04/1991      |
| 2318 | BLLDNL69H61D416U |         |      | 21/06/1969      |
| 4119 | CRLPLG67T22Z133Z |         |      | 22/12/1967      |

Selezionando il tasto + relativo ai luoghi verranno visualizzati tutti i luoghi dell'evento

| ID    | Descrizione      | Indirizzo       | Località |
|-------|------------------|-----------------|----------|
| 20026 | Palasport Nesima | via santa sofia | Nesima   |

Selezionando il tasto + relativo alle gare verranno visualizzate tutte le gare (solo evento sportivo) relative all'evento.

| ID    | Descrizione            | Data       | Disciplina   | Livelio | Luoghi |
|-------|------------------------|------------|--------------|---------|--------|
| 10037 | TAPPA CATANIA SIRACUSA | 27/12/2018 | Cicloturismo | PRV     | Ð      |

Sempre dalle gare selezionando il tasto + relativo ai luoghi verranno visualizzati tutti i luoghi dove si svolgono le gare relative all'evento.

| ID    | Descrizione    |                         | Data                    | Disciplina   | Livello  | Luoghi |
|-------|----------------|-------------------------|-------------------------|--------------|----------|--------|
| 10037 | TAPPA CATAN    | IA SIRACUSA             | 27/12/2018              | Cicloturismo | PRV      | -      |
|       | ID Descrizione |                         | Indirizzo               |              | Località |        |
|       | 10057          | ss 114 Catania Siracusa | viale mario rapisardi 1 |              | Catania  |        |

Con tasto – rientreranno tutte le visualizzazioni.

## **ELIMINAZIONE EVENTI**

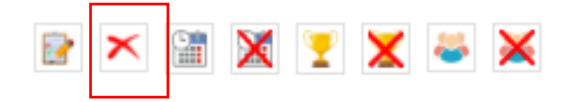

L'eliminazione degli eventi va fatta dal tasto elimina. La condizione affinché il tasto risulti abilitato e che non devono essere presenti discipline, partecipanti, luoghi e gare. Dal tasto modifica entrare in modifica dell'evento ed eliminare tutti i riferimenti associati, solo a questo punto il tasto elimina risulterà abilitato e consentirà l'eliminazione dell'evento.

### **INVIO/CANCELLAZIONE EVENTI CONI**

La visualizzazione degli eventi nella griglia principale mostra tutti gli eventi non inviati al CONI in rosso.

Per l'invio al coni premere il tasto invia CONI dalla colonna azioni della griglia

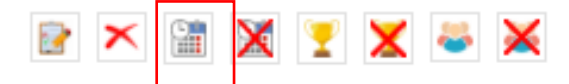

Nella nuova versione gli eventi sono preceduti da un semaforo che ne evidenzia lo stato

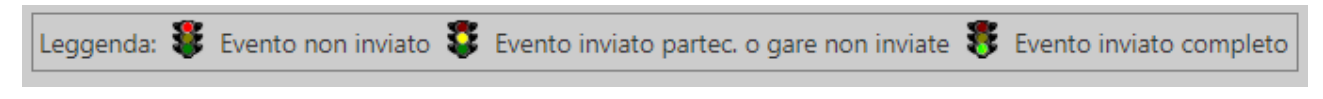

L'evento con il semaforo rosso consente la pressione del tasto invia CONI

Una volta inviato l'evento verrà visualizzato l'esito e ne caso di esito positivo verrà aggiornata la colonna evento CONI con la data di invio ed il semaforo diventerà giallo

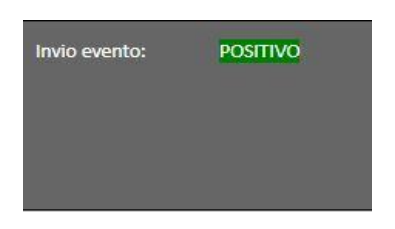

Il semaforo giallo indica che l'evento è stato inviato ma per completare l'operazione bisogna inviare le gare (in caso di evento sportivo) ed i partecipanti

Invio Gare

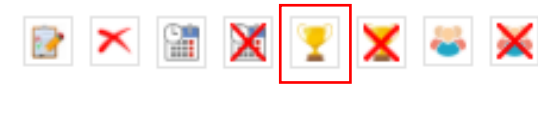

Invio Partecipanti

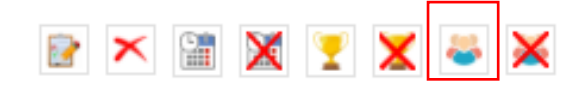

**Cancellazione Gare** 

|        | ×      |        | X     | 7   | X | * | × |
|--------|--------|--------|-------|-----|---|---|---|
| Cancel | lazion | e Part | ecipa | nti |   |   |   |
| 2      | ×      |        | ×     | 7   | × | 8 | × |

Cancellazione Evento

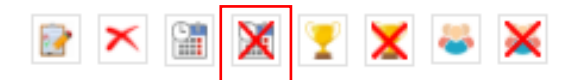

Le problematiche che si possono riscontrare in fase di invio o cancellazione eventi, partecipanti e gare sono riportate sempre in basso in fase di invio.

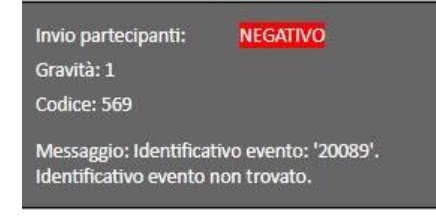